# ABSENCE

Pravidla uvolňování z vyučování se řídí Školním řádem – zveřejněn na webu školy

### FORMA OMLOUVÁNÍ

Od letošního školního roku pouze elektronická verze v systému Bakaláři

Plánovaná absence – omluvit předem

Neplánovaná absence- nejpozději do 48 hodin informovat třídního učitele (elektronicky, telefonicky), po návratu do školy zaznamenat do Bakalářů

### KONTROLA ABSENCE (ze strany rodiče)

Webová aplikace -v záložce rozvrh - hodiny s absencí jsou podtržené, po najetí myší vidíte, zda se Vaše dítě zúčastnilo výuky

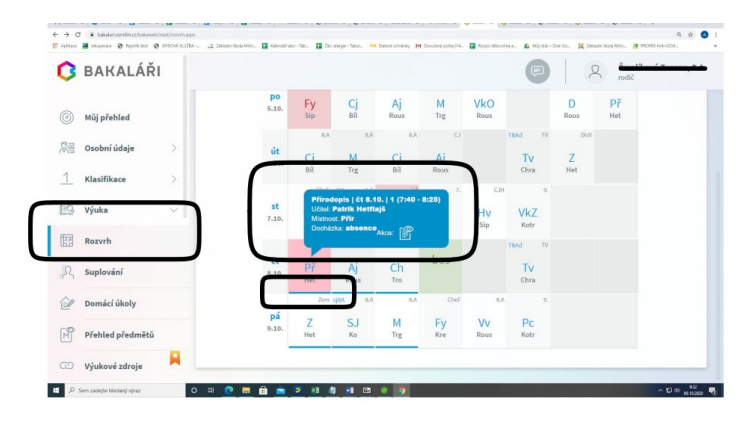

#### Nebo záložka výuka/průběžná absence

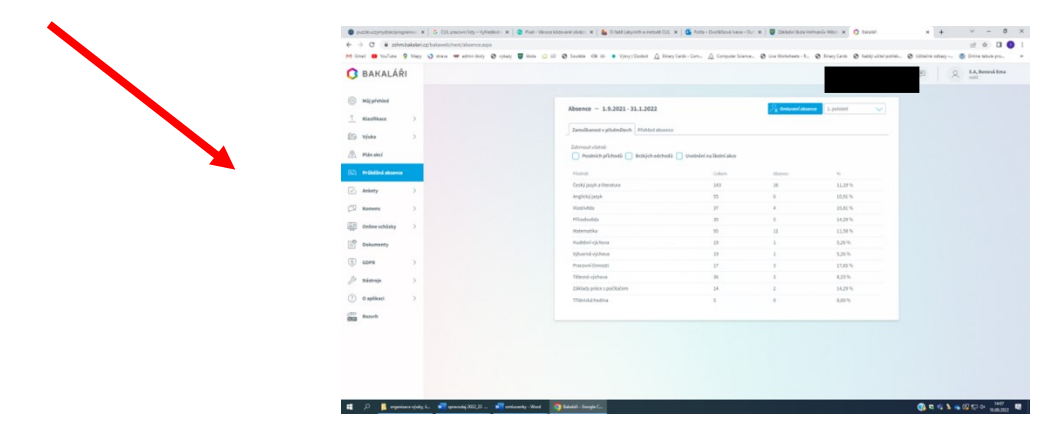

#### POSTUP ZADÁNÍ OMLUVENKY

## A) PŘES WEBOVÝ PROHLÍŽEČ

Na webových stránkách školy www.zshermanuvmestec, zvolte školní rok/žákovská knížka

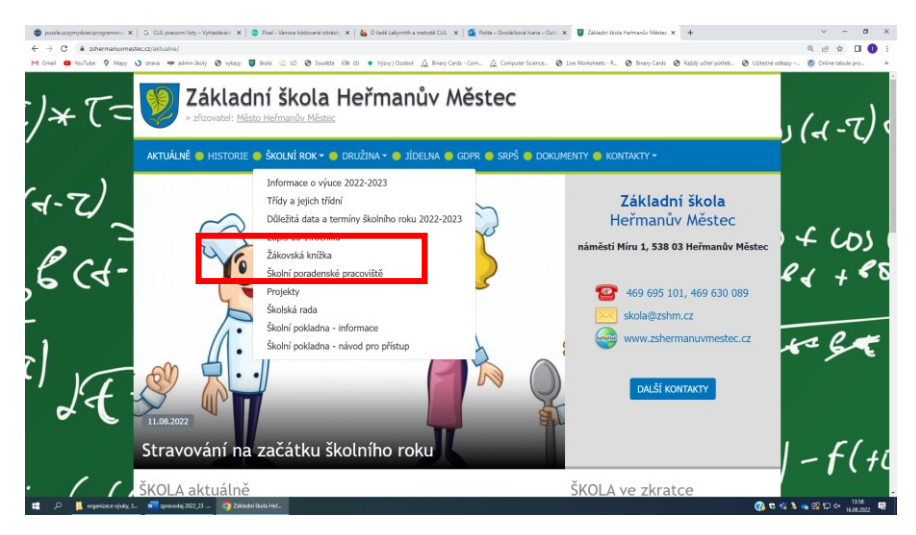

Zadejte přihlašovací jméno a heslo (údaje pro přístup rodiče, ne žáka)

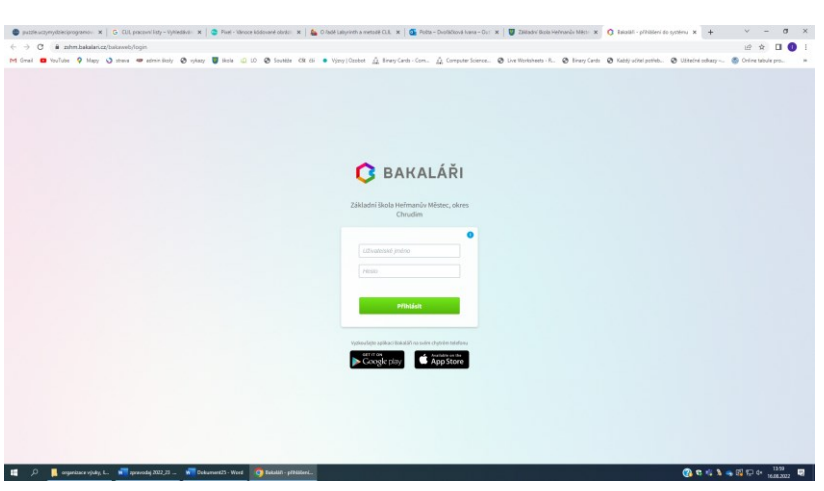

Po přihlášení klikněte na záložku Komens

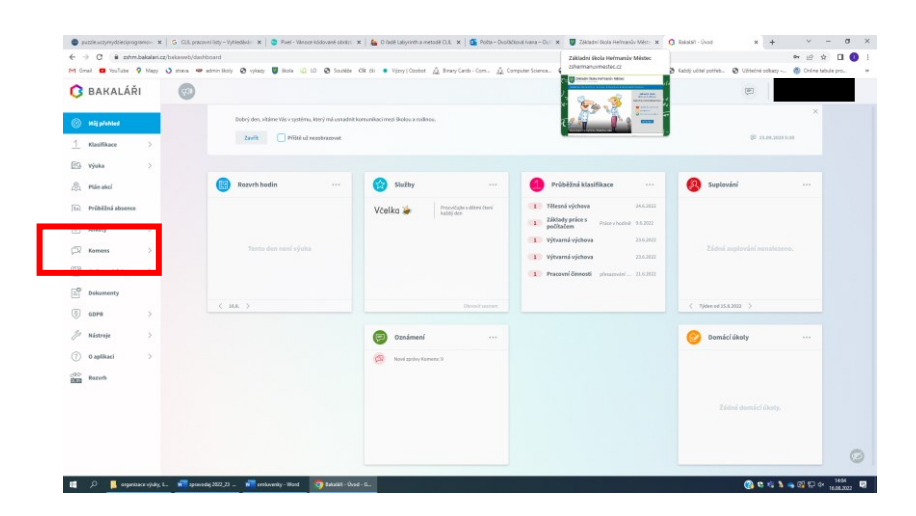

#### Vyberte možnost omluvení absence

| Great 😐 YouTube 🤉 Mapy                                     | 🕥 strava 🖛 adminiškoly 😨 vytazy 👹 škola 🙆 LO                    | Southbe Cill Elli • Výrvy   Capitot 🚊 Binary Cards - C      | ion. 🛕 Computer Science 🕲 Live Worksheets - R 🕲 Binary                                                                                                    | -Cards 😨 Kabdý učítel potřeb 😨 Užitečné odkazy 🚳 Online tabule pro |  |  |  |
|------------------------------------------------------------|-----------------------------------------------------------------|-------------------------------------------------------------|----------------------------------------------------------------------------------------------------|--------------------------------------------------------------------|--|--|--|
| 3 BAKALÁŘI                                                 | <b>6</b>                                                        |                                                             |                                                                                                    |                                                                    |  |  |  |
| Milj pfehled <u>1</u> Klasifikace >                        | Dolbrý den, vltáme Vás v nystérnu, kto<br>Zavřít 📄 Přůžé už nez | rý má sznadeti komuetkaci med Skoku a rechrosu.<br>Brazevot |                                                                                                    | \$7 33.00.2020 520<br>*                                            |  |  |  |
| 🗠 Vyuka >                                                  | Rozvrh hodin                                                    | 😚 Služby                                                    | ··· Průběžná klasifikace ·                                                                                                    | 🙆 Suplavání                                                        |  |  |  |
| Průběžní absence<br>∑ Ankety ><br>R Komens ∨               | Tento dan nasi vijuka                                           | Včelka 🐲 Previljan din<br>Addition                          | videori<br>Tēlesnā výchoras<br>2010 Tēlesnā výchoras<br>2010 Ziklapp prefe s<br>politikarma<br>10 Výchorná výchova<br>11 Výchorná výchova<br>11 Výchorná výchova<br>11 Pencovně Elenasti<br>10 Pencovně Elenasti<br>10 Pen | Ekted suptroited neuriterans.                                      |  |  |  |
| X Omluvení absence                                         | ( HA )                                                          |                                                             |                                                                                                    | < Tjórn of 15.8.2022 >                                             |  |  |  |
| Ddeslané zprávy                                            |                                                                 | © Oznámení                                                  |                                                                                                    | 🕜 Domácí úkoły \cdots                                              |  |  |  |
| Nástěnka       Doline schůzky       Dokumenty       O ODPR |                                                                 | 🐼 Novi geby Romen, S                                        |                                                                                                    |                                                                    |  |  |  |
| 5 Nástroje >                                               |                                                                 |                                                             |                                                                                                    |                                                                    |  |  |  |

Vyberte potřebné údaje, pro celý den nebo více dní zaškrtněte pole Omluvit celý den, pro omluvení několika hodin rovnou vybírejte v kalendáři od a do

Automaticky je nastaven třídní učitel žáka

Napište text samotné omluvenky a vpravo dole klikněte na odeslat

| • puz    | de uczymydzieciprogra | mov    | t   G CUI, proconility - Vyhedivir 🗴   🤤 Pael - Wroce kódorané obskir 🗴   🍓 O fødé Labyrinh a metodé CUI. X   🚳 Pots - Dvohklavá Ivana - Our 🗙   👹 Zakladní štala Hetmanův Mérir 🗴 🚺 Bakaláli - met Bo                                                                                                    | slou a rodinou 🗙 | +        | *      | - 0   | ×   |
|----------|-----------------------|--------|----------------------------------------------------------------------------------------------------|------------------|----------|--------|-------|-----|
| € →      | C i zshm.b            | akalar | zg/bakaweb/most/ikomeno_zprzeu_aspcii=abs                                                                                                    |                  |          | 2 \$   |       | 0 : |
| Micros   | VouTube V             | Мар    | 🔾 trans 🖤 administery 🧭 lyster 🖉 testa 🙄 10 🥥 Southite. Oli cii 🔹 Vytoy (Obbotit 1), Binary Carisi-Com 1), Computer Science 🧭 Exe Montherets-K 🧭 Binary Carisi. 🖉 Rady scher journ                                                                                                    | s @ Usteers      | odkazy - |        |       |     |
| U        | BAKALARI              |        |                                                                                                    | (1)              | 1.3      |        |       |     |
| 0        | tůj přehled           |        | Odullijunju                                                                                                    |                  |          |        |       |     |
| 1        | llasifikace           | >      | Ouesam Anery                                                                                                    |                  |          |        |       |     |
| 69       | ýuka                  | >      | Typ Orniaveni absence 🗸 💭 Orniaviti cetý den                                                                                                    |                  |          |        |       |     |
| 2        | tán akcí              |        | 04 16.08.2022 :: 0. hod. (H415-15:00) V De 16.03.2022 :: 8. hod. (H415-15:00) V Remov. c/tal.                                                                                                    |                  |          |        |       |     |
|          | rübēžná absence       |        | 🧭 s potrzenim                                                                                                    |                  |          |        |       |     |
| 0        | inkaty                | >      | A P B J U A VOX D & B B Printy                                                                                                    | •                |          |        |       |     |
|          | lomens                | ~      | Ø Pitpajené soubory                                                                                                    |                  |          |        |       |     |
| p .      | oslat zprávu          |        |                                                                                                    |                  |          |        |       |     |
| â,       | omluvení absence      |        |                                                                                                    |                  |          |        |       |     |
| p 1      | Hjaté zprávy          |        |                                                                                                    |                  |          |        |       |     |
| p i      | deslané zprávy        |        |                                                                                                    |                  |          |        |       |     |
|          | lástěnka              |        | Trades with their relationship in a statement of the statement of the state in the balance of the statement of the statement |                  |          |        |       |     |
|          | Online schuzky        | >      | alger i e fan en en en en en en en en en en en en en                                                                                                    |                  |          |        |       |     |
| <b>P</b> | lokumenty             |        | Znák Odrešal                                                                                                    |                  |          |        |       |     |
|          | IOPR                  | >      |                                                                                                    |                  |          |        |       |     |
| 8        | tástroje              | >      |                                                                                                    |                  |          |        |       |     |
| (?)      | ) aplikaci            | >      |                                                                                                    |                  |          |        |       |     |
|          | D 📙 organica          | n vjul | L. 🗤 grannedig 2022,23 🐙 antizonaty - Word 🛛 👩 Baladali - mass Bark.                                                                                                    | 0                |          | 3 🖵 de | 14/05 |     |
|          |                       |        |                                                                                                    |                  |          |        |       |     |
|          |                       |        |                                                                                                    |                  |          |        |       |     |

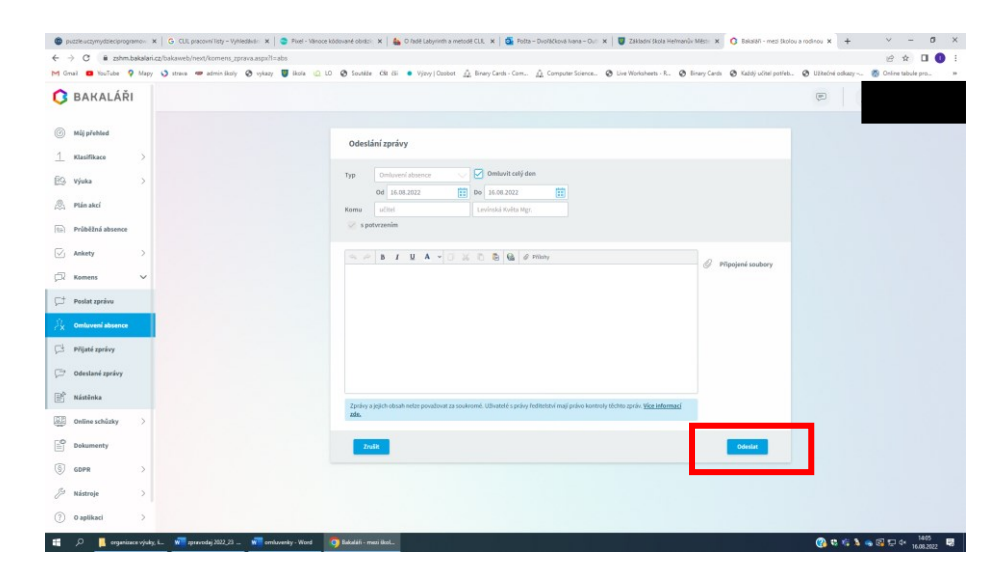

#### Kontrola

V záložce Komens/odeslané zprávy je vidět odeslaná omluvenka

Po rozkliknutí : Nepřečtená učitelem – červené kolečko před + potvrzeno 0/1

Přečtená učitelem– bez kolečka + potvrzeno1/1

## **B) PŘES MOBILNÍ APLIKACI**

1) stažení aplikace – nemáte-li

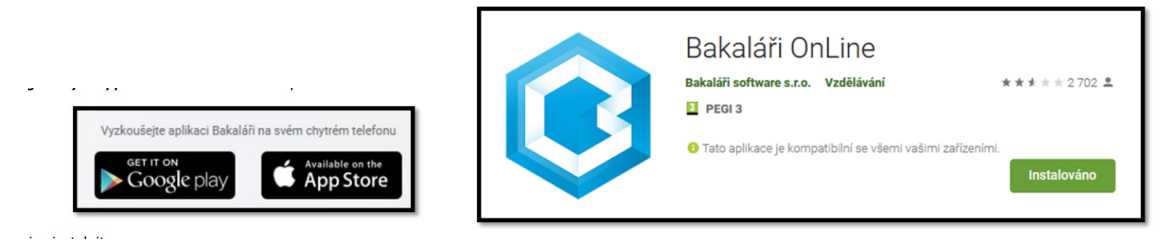

2) přihlášení se do aplikace"

3)po přihlášení

Zvolte Komens, napsat zprávu, vyberte z nabídky omluvenky(poslední dole)

Vyberte dobu omluvení

Do těla omluvenky napište text omluvenky a zvolte tlačítko odeslat

Potvrďte OK

Kontrola odeslání omluvenky

V části Komens/odeslané zprávy je vidět odeslaná omluvenka

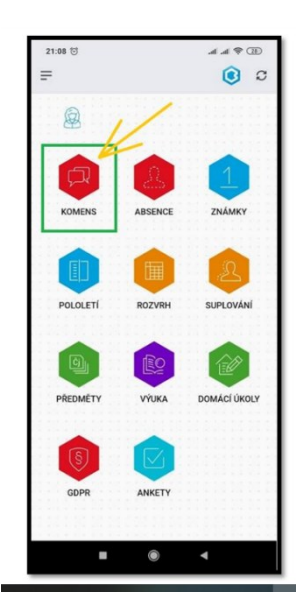